Univerzita třetího věku

## ELEKTRONICKÉ PŘIHLAŠOVÁNÍ DO KURZŮ U3V MUNI

Stránka Obchodní centrum: https://is.muni.cz/obchod/fakulta/u3v/

Obchodní centrum > Nabídka fakult > Univerzita třetího věku

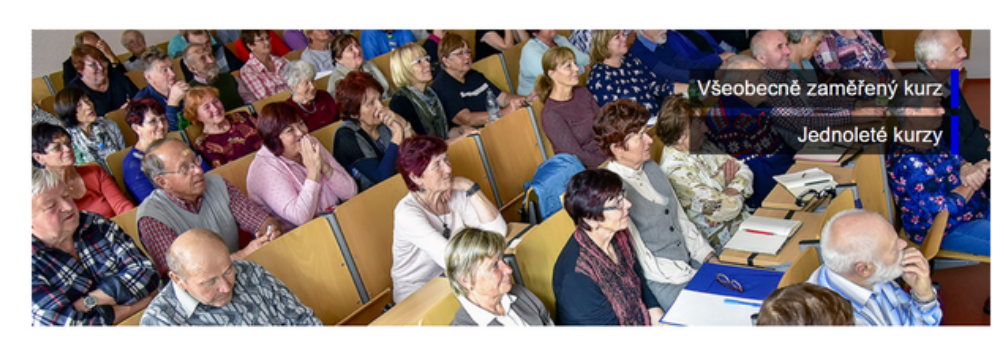

 Vyberte kurz, do kterého se chcete přihlásit (např. 1. ročník Všeobecně zaměřeného kurzu) a klikněte na "Koupit". Všeobecně zaměřený kurz

Všeobecně zaměřený kurz se zabývá otázkou zdravého a smysluplného životního stylu ve vyšším věku. Kurz je určen všem zájemcům, kteří si chtějí rozšířít svůj všeobecný přehled a dříve získané poznatky z nejrůznějších vědních oborů. Na jeho koncepci a obsahu se podílejí fundovaní odborníci z jednotlivých fakult Masarykovy univerzity.

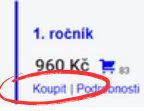

2. Klikněte na "Objednat" (je možné, že tento krok zcela přeskočíte).

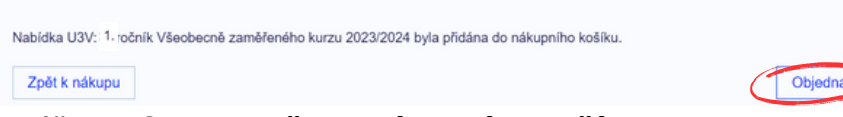

3. Ukáže se Obsah Vašeho nákupního košíku.

Pokud chcete v rámci jedné objednávky koupit **více kurzů najednou**, klikněte na *"Zpět k nákupu"* a vyberte další kurz (viz předchozí bod). Jakmile je obsah košíku kompletní, klikněte na **"Objednat**".

Upozornění: Zkontrolujte **počet balení**, v košíku vždy musí být uvedeno "**1**". Případně upravte počet pomocí kliknutí na "+" či "-".

Kurzy, které vložíte do košíku, mohou být **pouze pro Vaši osobu**, nikoliv pro někoho dalšího. Každý zájemce o studium se musí hlásit zvlášť.

| Obsah vašeho nákupního košíku |                                                    |          |       |                   |             |
|-------------------------------|----------------------------------------------------|----------|-------|-------------------|-------------|
| Zrušit                        | Název položky                                      | Cena     | Počet | Dostupná kapacita | Cena celkem |
| ×                             | U3V: 1.ročník Všeobecně zaměřeného kurzu 2023/2024 | 950 Kč 1 | •     | 199               |             |
| Cena celkem 960 K             |                                                    |          |       | 960 Kč            |             |
| Zpět k nákupu Objednat        |                                                    |          |       |                   |             |

4. A) Pokud se hlásíte do 1. ročníku nebo jednoletých kurzů, vyplňte všechny své základní údaje, zkontrolujte je a klikněte na "Pokračovat". K pokračování v objednávce je nutno určit si heslo a opsat kontrolní kód. Upozornění: Pokud znáte své přihlašovací údaje (UČO a primární heslo), postupujte dle bodu 4.B) níže.

| 1. Základní údaje | 2. Způsob platby 3. Doko | nčení      |              |
|-------------------|--------------------------|------------|--------------|
|                   |                          |            | Přihlásit se |
| Základní ú        | idaje                    |            |              |
| Kontaktní a       | dresa                    |            |              |
| Tituly před:      | Jméno:*                  | Příjmení:* | Tituly za:   |

B) Pokud znáte své přihlašovací údaje, je nutné kliknout na tlačítko
"Přihlásit se" v pravém horním rohu a vybrat variantu 2. Přihlásit se
přes IS MU. Poté vyplnit své přihlašovací údaje (UČO a heslo). Údaje v přihlášce zkontrolujte, a pokud souhlasí, klikněte na "Pokračovat".

| MUNI Obchodní<br>centrum                                                      | 1. Přihlásit se pomocí e-mailu:       |
|-------------------------------------------------------------------------------|---------------------------------------|
|                                                                               | E-mail                                |
| Obchodní centrum > Objednavka 1. Základní údaje 2. Způsob platby 3. Dokončení | Heslo                                 |
|                                                                               | Přihlásit se Zapomenuté heslo         |
|                                                                               |                                       |
| Základní údaje                                                                | 2. Příhlasit se přes IS MU Pokračovat |

5 . Vyberte způsob platby (označte tečkou) a klikněte na "pokračovat". Upozornění: Zápisné je nutné uhradit nejpozději do 14 dnů od podání přihlášky. V opačném případě bude přihláška stornována. Aby byla Vaše přihláška platná, je nutné kliknout na Dokončit objednávku v následujícím kroku.

| 1. Základní údaje 2. Způsob platby 3. Dokončení                                                                                                    |           |
|----------------------------------------------------------------------------------------------------|-----------|
| Výběr způsobu platby                                                                                                    |           |
| Bankovním převodem                                                                                                    |           |
| Podrobnosti nezbytné k provedení bezhotovostního převodu se dozvíte po dokončení objednávky.                                                                                                    |           |
| O Platba kartou                                                                                                    |           |
| Objednávku ze uhradit libovolnou běžnou platební (kreditní i debetní) kartou vydanou v ČR i zahraniči, která má<br>povoleno realizovat o-nine platby přes inferent. Platba probíha pině zabezpečeným kanálem přimo pomocí<br>autorizovaného platébního central (čelis karty zůstavá sulgeno). Platbu kartou ize provést lihred po dokončení<br>objednávky, kdy se doznite vláchtny podrchosti.<br>Platbu kartou je môzhe použit teke pomocí služby Google Pay.                                                                                                    |           |
| Platba kartou z České republiky i ze zahraničí není v současné době zpoplatněna.                                                                                                    |           |
| Constant Constant Con |           |
| O Pokladnou Obchodniho centra                                                                                                    | Pokračova |
|                                                                                                    |           |

Adresa pokladny: Mgr. Eliška Ostřížková, Komenského nám. 2, 602 00, Brno, dveře číslo 35

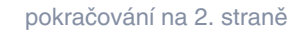

Univerzita

třetího

věku

U 3 V

6 . Nyní můžete vidět souhrn celé objednávky. Zkontrolujte, zda všechny uvedené údaje souhlasí, a zcela na konci stránky klikněte na "Dokončit objednávku".

Upozornění: Objednávku není možné dokončit bez zaškrtnutí (označte tečkou) ne/souhlasu se zasíláním nabídek z U3V MU a fotografováním.

Aby byla Vaše přihláška platná, je nutné kliknout na "Dokončit objednávku zavazující k platbě" zcela na konci stránky.

| 1. Základní údaje 2. Způsob platby 3. Dokončení       |        |       |                   |             |
|-------------------------------------------------------|--------|-------|-------------------|-------------|
| Dokončení objednávky<br>Položka, která bude objednána |        |       |                   |             |
| Název položky                                         | Cena   | Počet | Dostupná kapacita | Cena celkem |
| U3V: 1. ročník Všeobecně zaměřeného kurzu 2023/2024   | 960 Kč | 1     | 199               |             |
| Cana celkem                                           |        |       |                   | 960 KŽ      |

Vážený zákazníku, dokončením objednávky, kliknutím na tlačítko níže se závazně zavazujete k platbě objednávky a dáváte naší univerzitě návrh na uzavření smlouvy následujícího znění.

Uzavření smlouvy se řídí platnými Obchodními podmínkami. Dokončením objednávky, kliknutím na tlačítko níže potvrzujete, že jste si tyto Obchodní podmínky Obchodního centra přečetl a s těmito podmínkami souhlasíte.

|                                          | Smlouva o realizaci vzdělávacích služeb                                                                                                    |                               |
|------------------------------------------|----------------------------------------------------------------------------------------------------|-------------------------------|
|                                          | Mezi:                                                                                                    |                               |
|                                          | (dåle jen "Zäkaznik")                                                                                                    | •                             |
|                                          | Zobrazit smlouvu pro t                                                                                                    | tisk                          |
| Seznám                                   | il/a jsem se s Informacemi o zpracování a ochraně osobních údajů.                                                                                                    |                               |
|                                          |                                                                                                    |                               |
| lasím se z<br>lěluji souhl               | tasíláním nabídek U3V MU na uvedený e-mail:<br>las                                                                                                    |                               |
| uděluji so                               | uhlas                                                                                                    |                               |
| iji tímto sv<br>MU na we<br>lěluji souhl | vůj souhlas Masarykově univerzitě s pořízením a použitím fotografií a audio/video záznamu za účelem propagace<br>»bových stránkách MU, v propagačních materiálech univerzity, v periodickém tisku a rozhlasových a televizních m<br>las | Univerzity třetího<br>édiích: |
| uděluji so                               | uhlas                                                                                                    |                               |
|                                          |                                                                                                    |                               |

Veškeré informace o zpracování osobních údajů a právech subjektu údajů jsou k dispozici na https://www.muni.cz/o-univerzite/urednideska/ochrana-osobnich-udaju.

Zpět na Způsob platby

Souh

Dokončit objednávku zavazující k platbě

7 . Zobrazí se Vám potvrzení dokončení objednávky a do Vaší e-mailové schránky Vám budou zaslány veškeré informace, které se týkají této objednávky.

Odesílatelem e-mailu bude Obchodní centrum MU.

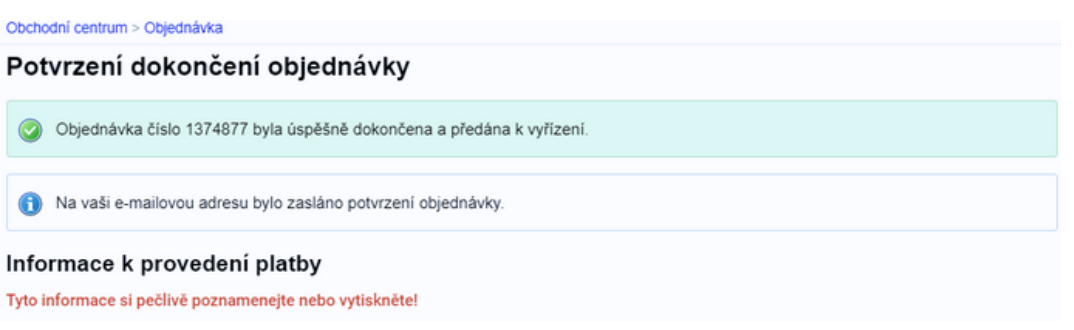

Upozornění: Pokud Vám do e-mailu, který jste uvedl/a při přihlášení ani po několika hodinách po dokončení objednávky, nepřišel žádný e-mail týkající se dané objednávky, kontaktujte prosím pracovníky Univerzity třetího věku MU (viz kontakty níže).

## DĚKUJEME ZA VAŠI OBJEDNÁVKU

TĚŠÍME SE NA VÁS! 😳

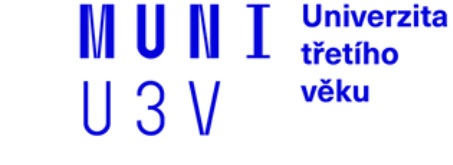

Telefon:549 49 8141E-mail:u3v@rect.muni.czWeb:www.u3v.muni.czSídlo:Komenského nám. 2, 602 00, Brno